# **EECS 16A Touchscreen 2**

\*\*Insert your names here\*\*

#### **Semester Outline**

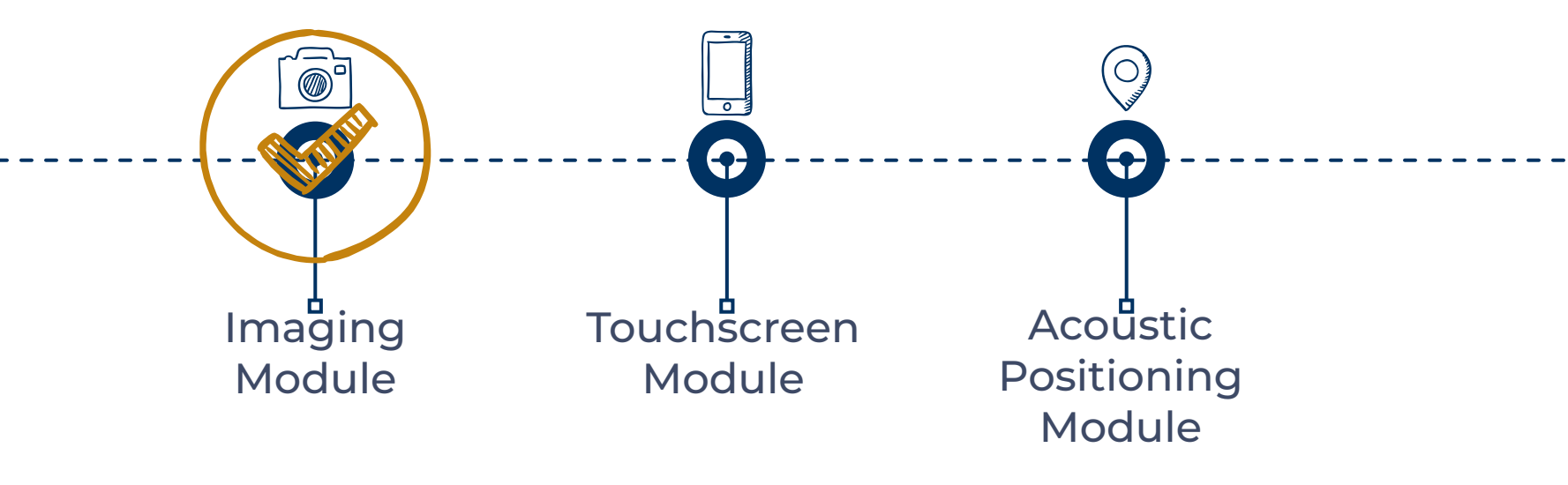

#### **Resistive Touchscreen**

- Investigate a resistive touchscreen
  - Something that actually was used for a long time!
  - Top: Flexible resistive layer
  - Bottom: Our resistor circuit layer.
- Use voltage as a signal to determine position of touch
  o How?

#### **Resistive Touchscreen**

- Physical touch results in physical contact between top and bottom layers
- Voltage dividers allow us to compute touch location

EX: Nokia N900, Nokia N97 Mini, LG Optimus, LG GW620, Nintendo DS ™

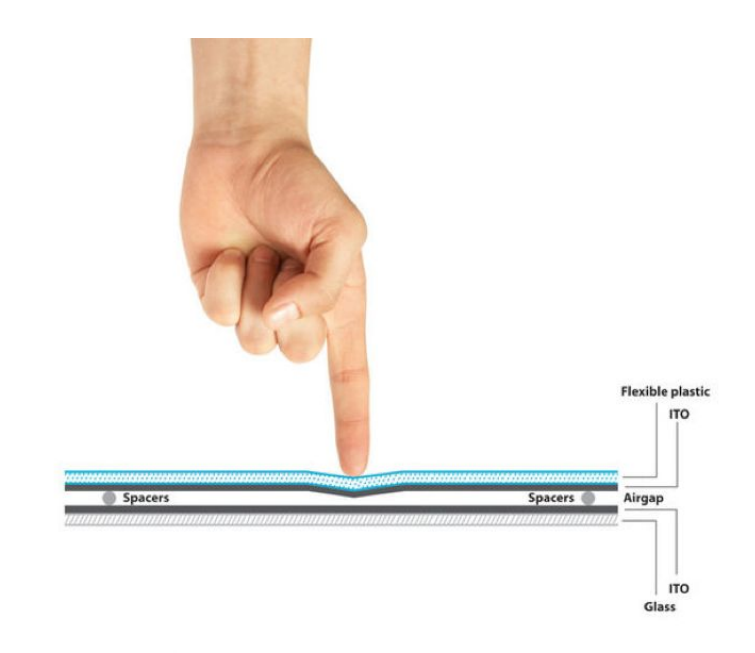

Resistive touchscreen

#### **Tools for Today:**

- Power Supply (Always set a current limit of 0.1 A!)
- Multimeter measuring device
- Soldering iron and PCBs!
- Voltage dividers
  - How we will detect location
- Falstad
  - Circuit simulation, has virtual Power Supplies and Multimeters

### **Touchscreen Theory (Note 13/14)**

- What's the voltage at the top?
- What's the voltage at the bottom?
- Voltage at u2?

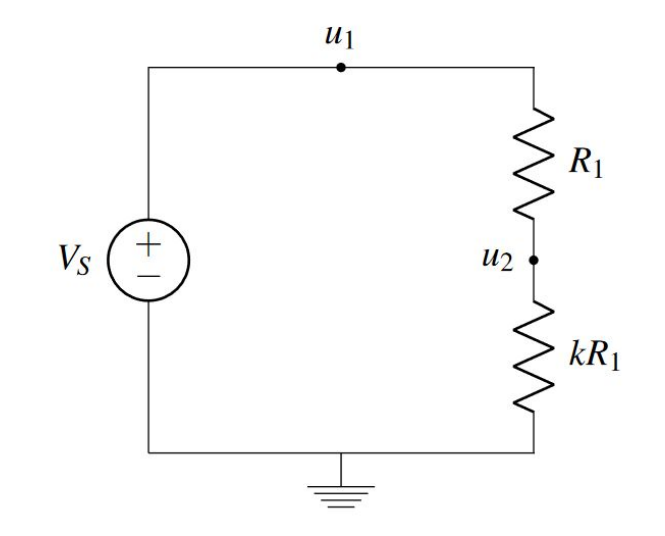

## **Touchscreen Theory (Note 13/14)**

- What's the voltage at the top?
  Vs
- What's the voltage at the bottom?

0

• Voltage at u2? Voltage divider!

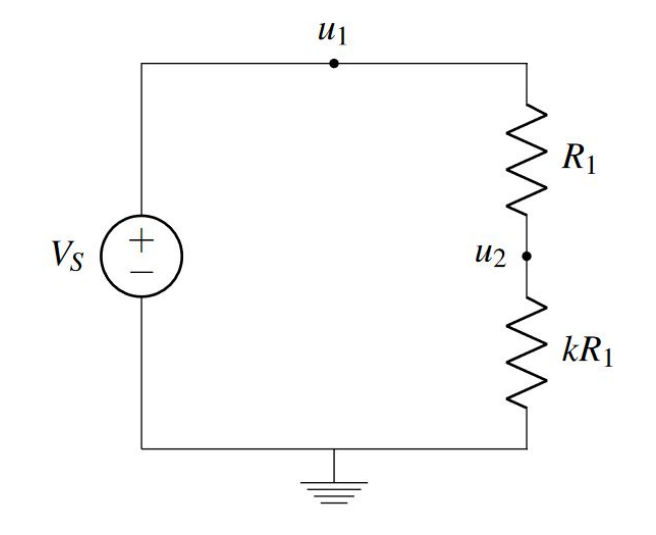

### **Touchscreen Theory (Note 13/14)**

• Voltage divider:

$$u_2 = V_s * \frac{kR_1}{kR_1 + R_1}$$

$$u_2 = V_s * \frac{R_1(k)}{R_1(k+1)}$$

 $u_2 = V_s * \frac{k}{k+1}$ 

$$P_{2} = V_{s} + R_{1}(k+1)$$

Independent of the value of R!

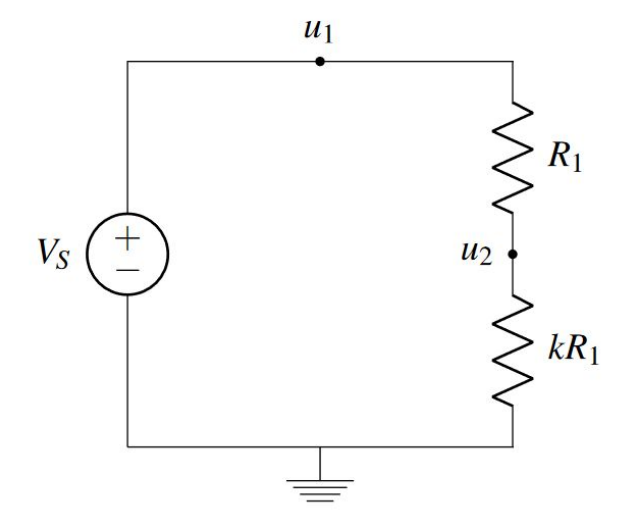

• What are the voltages at u2 and u3?

$$u_2 = V_s * \frac{k}{k+1}$$
$$u_3 = V_s * \frac{k}{k+1}$$

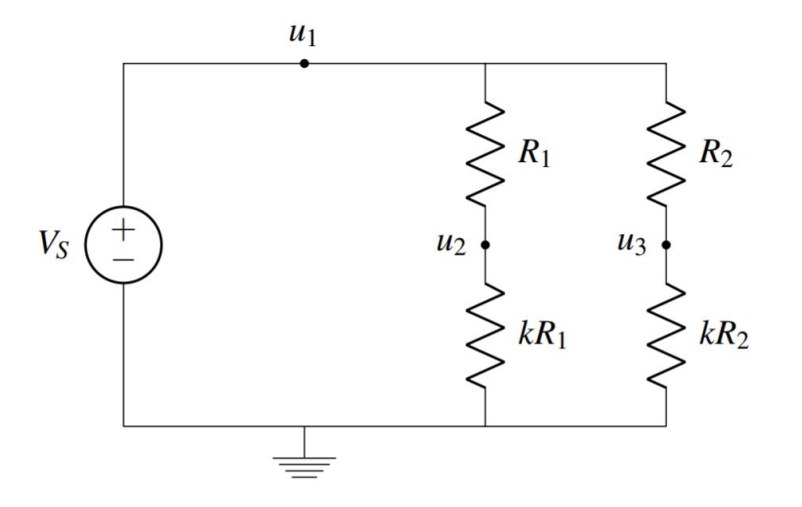

• What's the voltage difference?

The Rs cancel out! All that matters is the proportion between the top and bottom resistors.

In fact, u3 and u2 are at the SAME VOLTAGE

- We know that u2-u3=0
- How much current goes through R3?

$$u_2 = V_s * \frac{k}{k+1}$$
$$u_3 = V_s * \frac{k}{k+1}$$

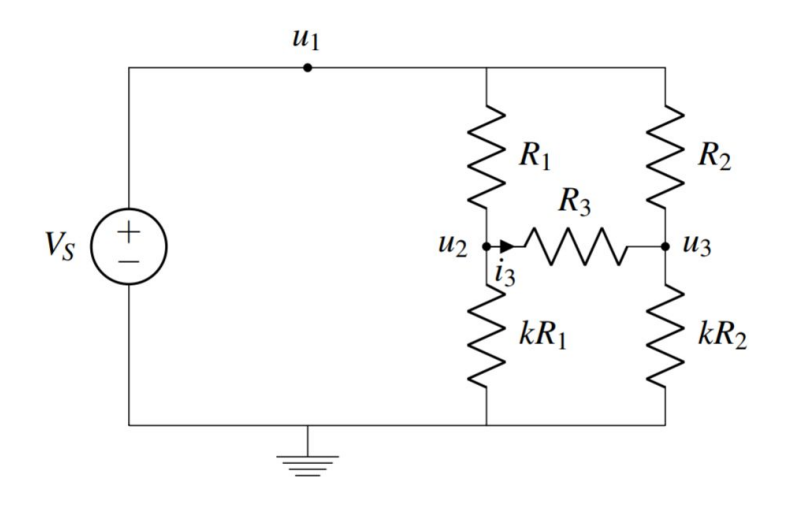

- Add one more resistor divider...
- We get our touchscreen!

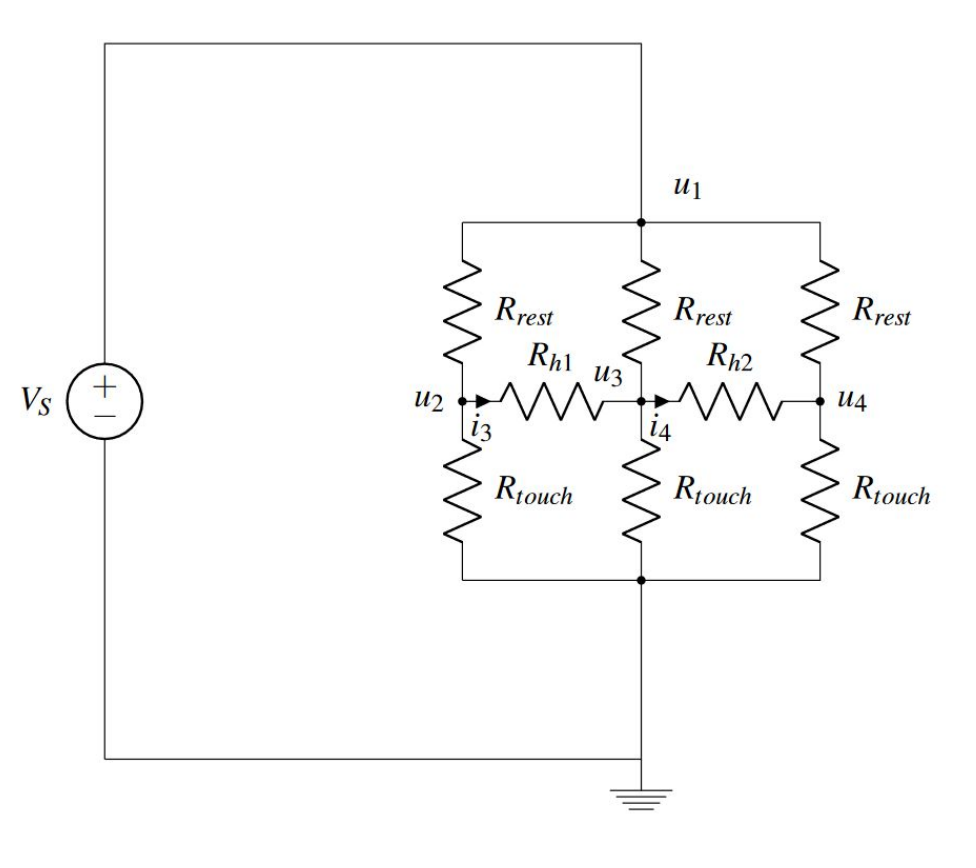

#### **Poll Time!**

#### What is the voltage at u4?

- 0V
- Same as u2
- None of the above

How much current is flowing through Rh2?

- 0A
- Non-zero current

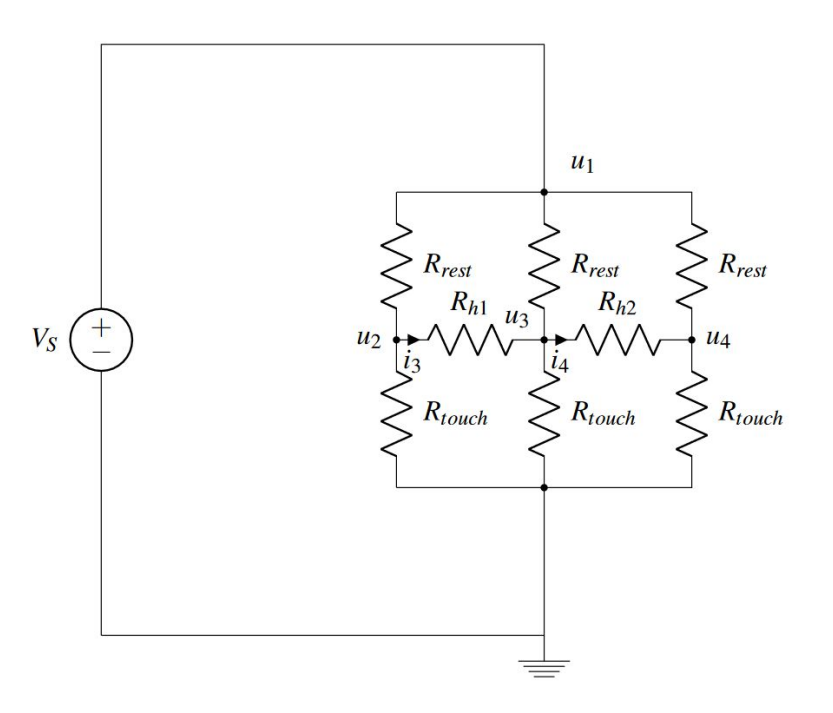

#### **Poll Time!**

#### What is the voltage at u4?

- 0V
- Same as u2
- None of the above

How much current is flowing through Rh2?

- 0A
- Non-zero current

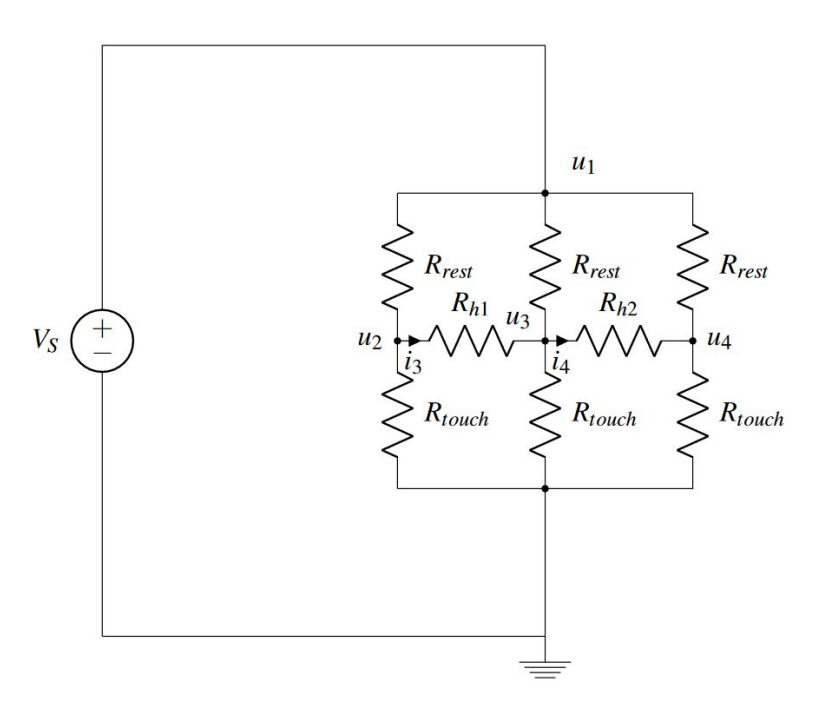

- But how do we measure the voltage?
- Our finger can press down on a point, but we need the voltage measurement!

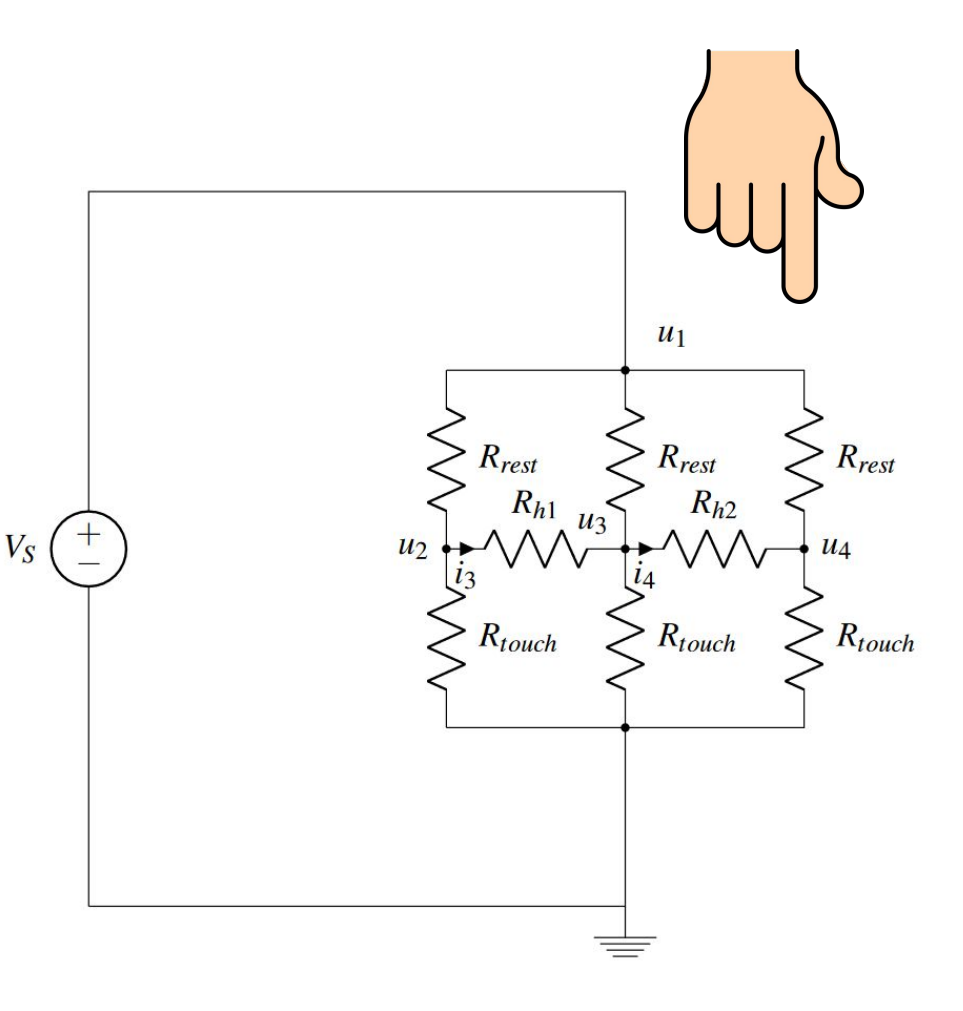

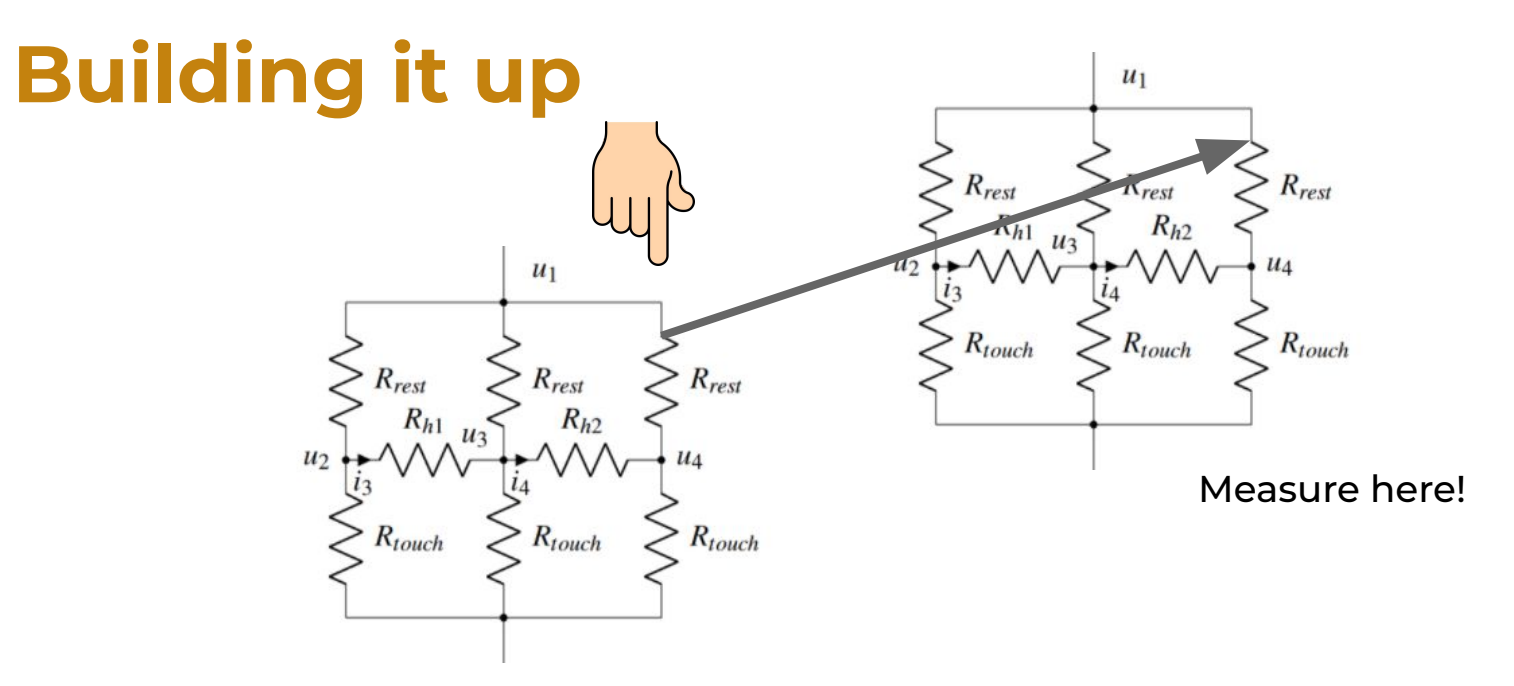

- We can add another (ungrounded) mesh!
- If we connect the meshes at the point we touch, we get the voltage all over the added (ungrounded) mesh!
- Why specifically a mesh? We'll see in a bit.

#### **Resistive Touchscreen - 2 Layers**

#### Bottom Layer: Resistive Layer

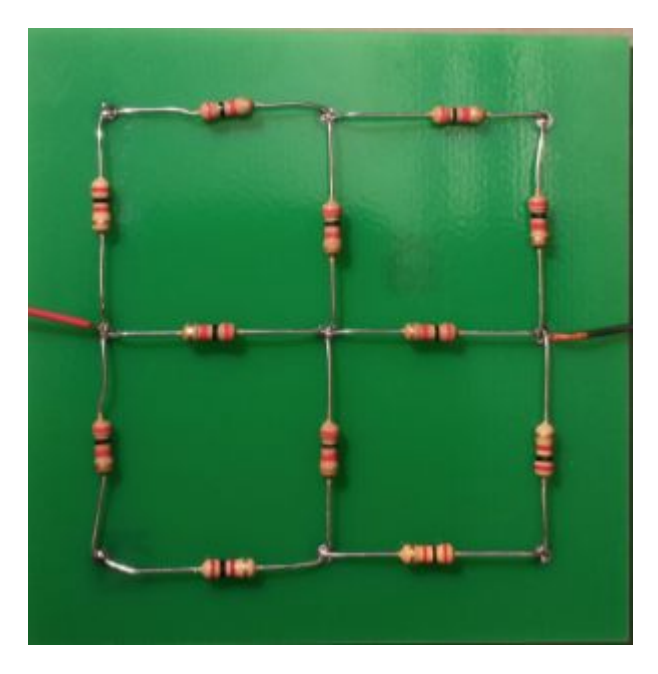

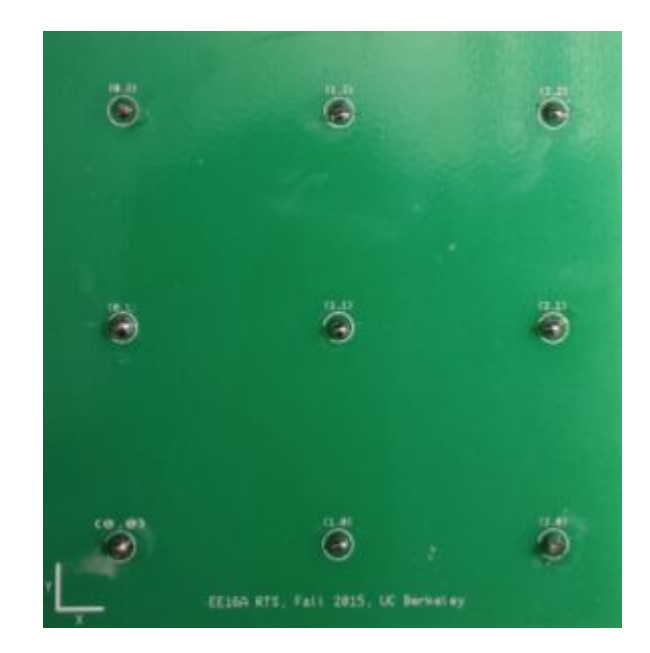

#### **Resistive Touchscreen - 2 Layers**

Top Layer: Flexible Resistive Layer

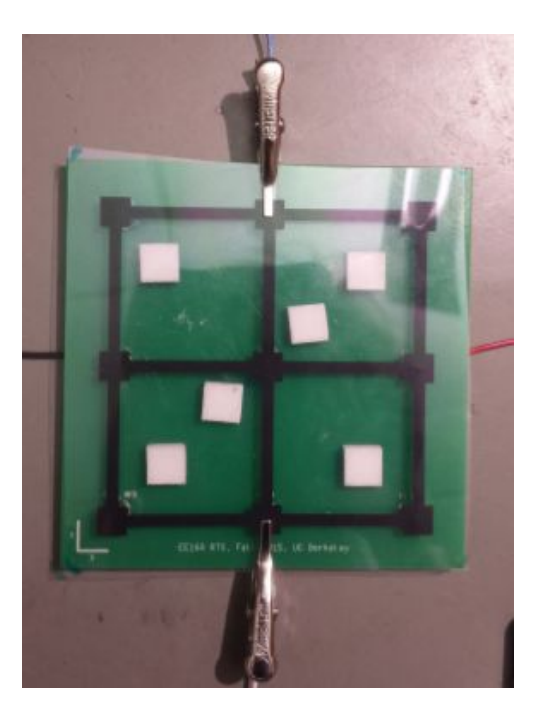

#### What's the difference?

- Nothing
  - The ink is a bunch of resistors
    - The resistor values don't matter because we showed only the proportions matter for this circuit
  - Their circuit diagrams are the same
- One is flexible so we can actually move it to make contact
- We use two so that we can measure with one and apply voltage to the other without changing our circuit

- Measure some voltages, compute location based on value
- Can you find any two horizontal locations that would output the same voltage?
- What about vertical?

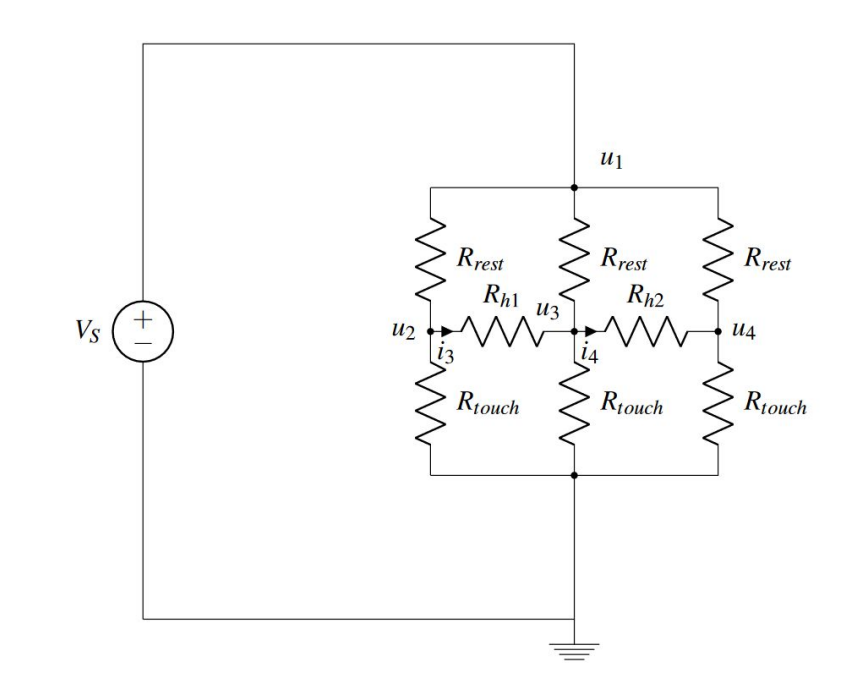

- We can only determine vertical position
- So, what about this other orientation?

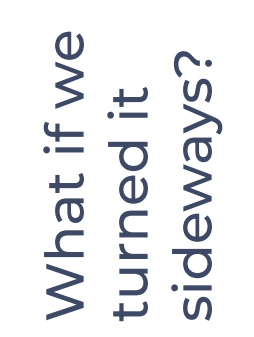

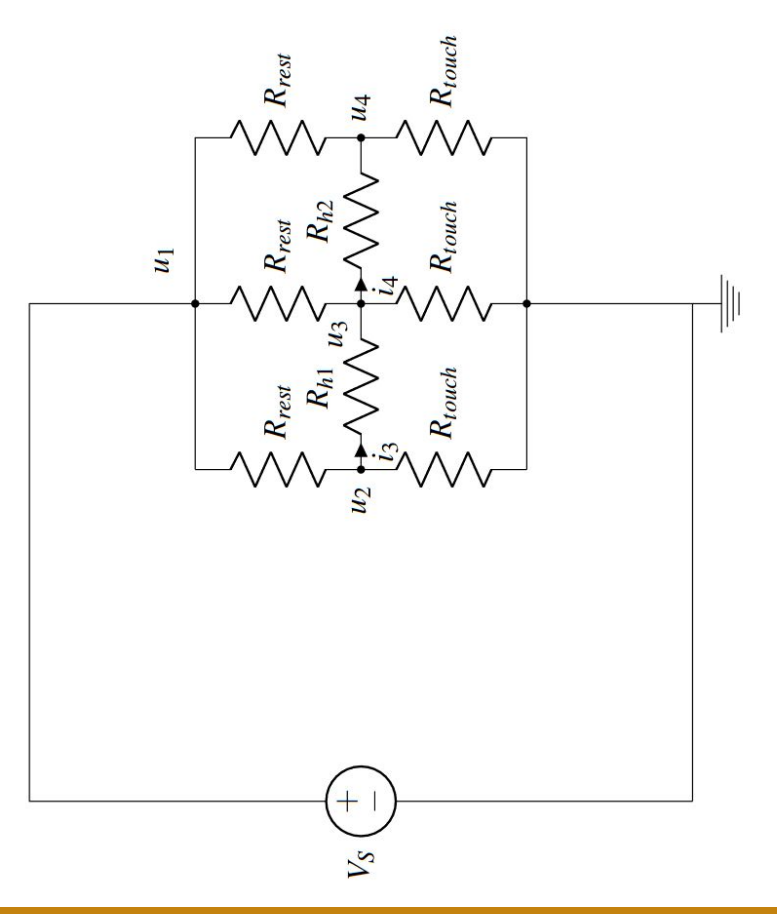

- Let's turn it sideways
  - Apply voltage so we power the horizontal direction
  - Now, we can find vertical locations that would output the same voltage
  - But we cannot find horizontal locations that would output the same voltage
- This lets us determine horizontal location

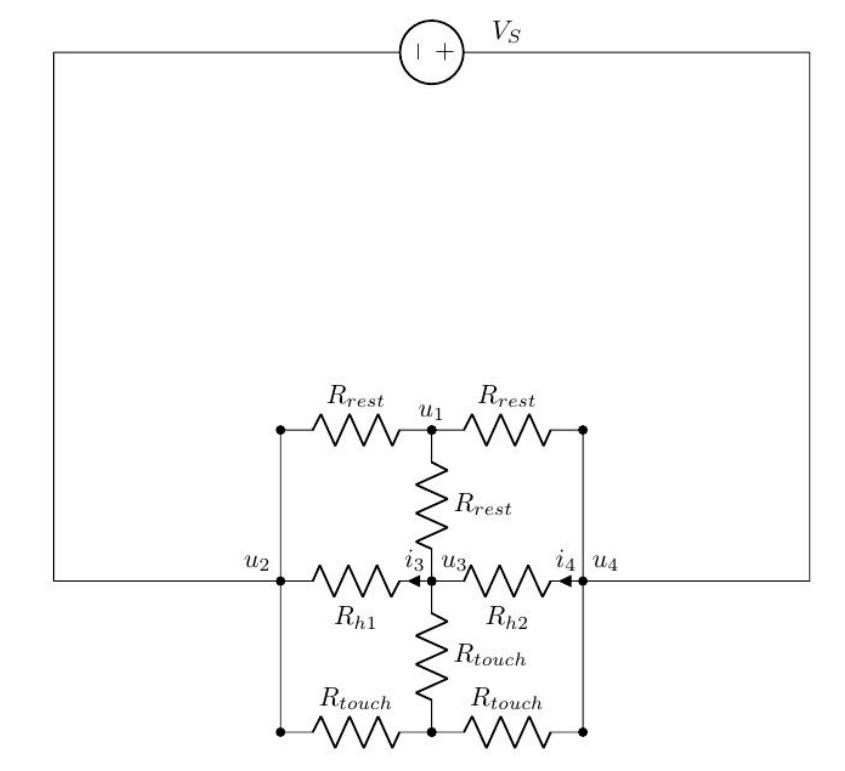

- If we take two readings, one in each dimension can uniquely determine our location in 2D
- More on this in the lab notebook

# **Taking the Limit**

- 9 touch points is kinda... meh
- How do we get more?

# **Taking the Limit**

• Add more resistors!

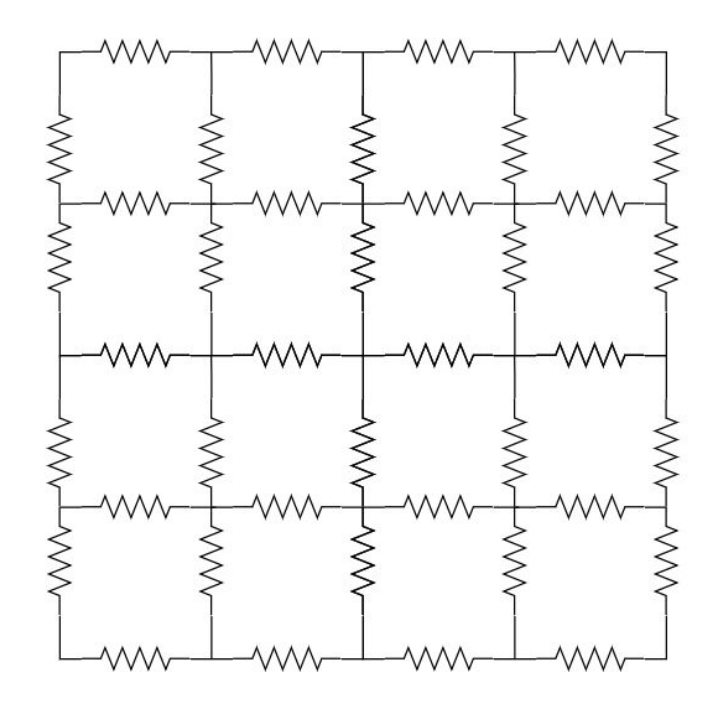

# **Taking the Limit**

- But what if I don't want to increase the size of the circuit?
  Add more, but make the resistors smaller!
- What happens as the resistors approach infinitely small sizes?
  - Isn't that just a resistive sheet?
  - This is how all resistive touchscreens work
  - Review lecture <u>note 12</u>, <u>note 13</u>, <u>note 14</u>

#### **Simulating Touchscreens**

- Falstad simulator (<u>Link</u>)
  - Will be used in this lab to simulate resistive dividers in upper and bottom plates

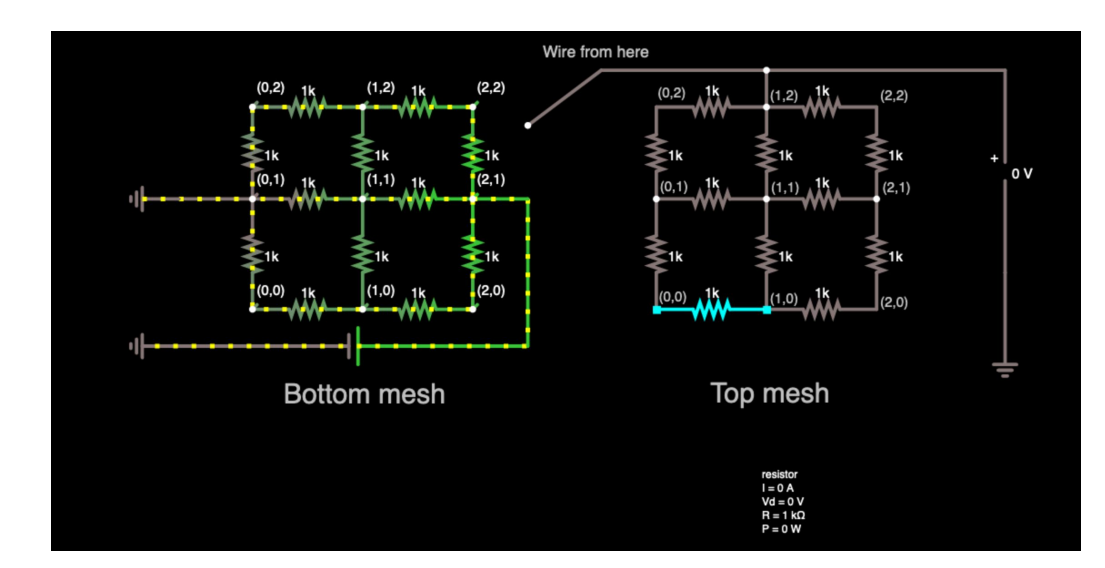

#### **Building the Mesh**

- Today's lab will have you build your own 3x3 resistive touchscreen almost from scratch!
- You'll need to learn how to solder in order to build your mesh
  - Be safe, let us know if you are unsure or if you get hurt
  - First aid at the TA desk

## Soldering

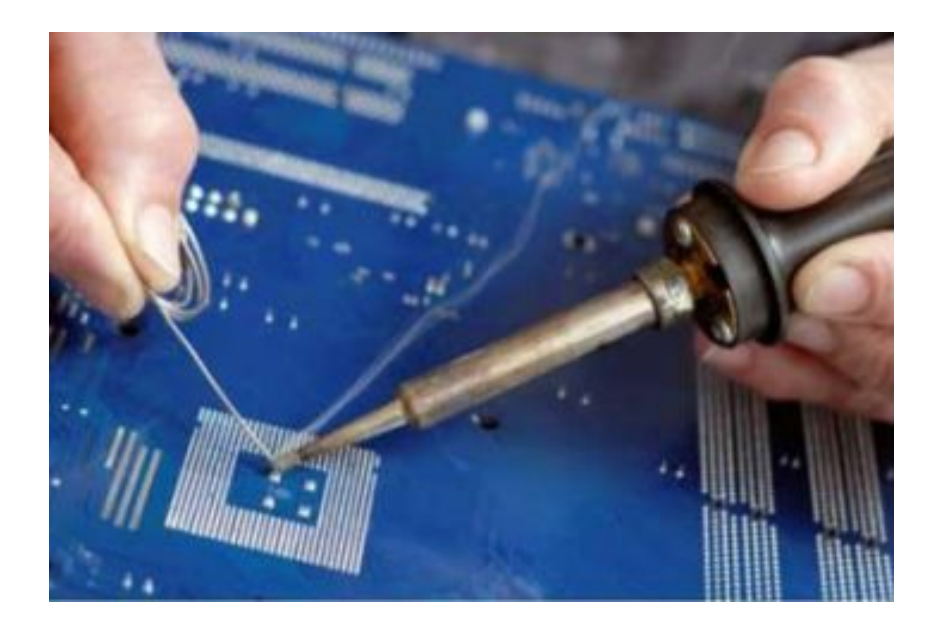

- Like hot glue for circuits
- Ensures there's a physical connection for all your components

#### **PCB (Printed Circuit Board)**

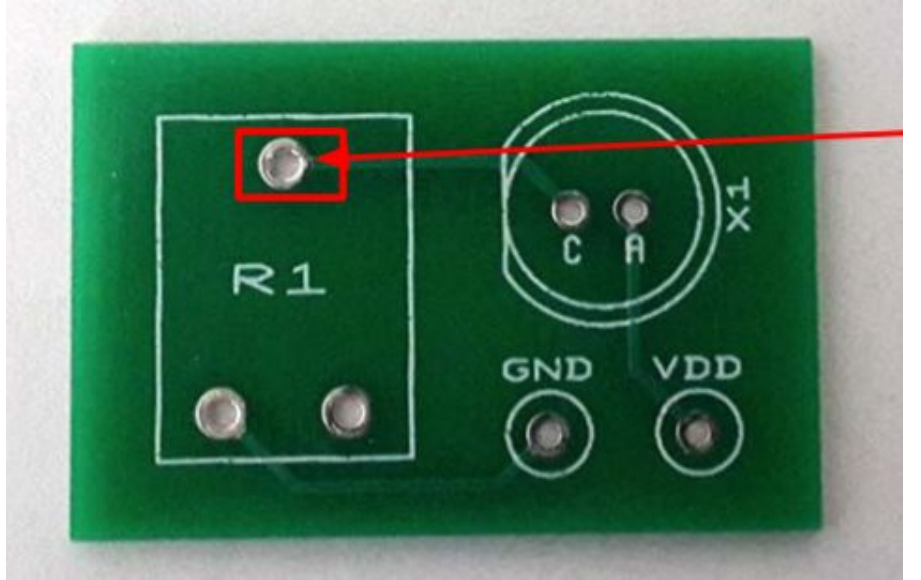

#### Pad (Copper plate)

# Soldering (Cont.)

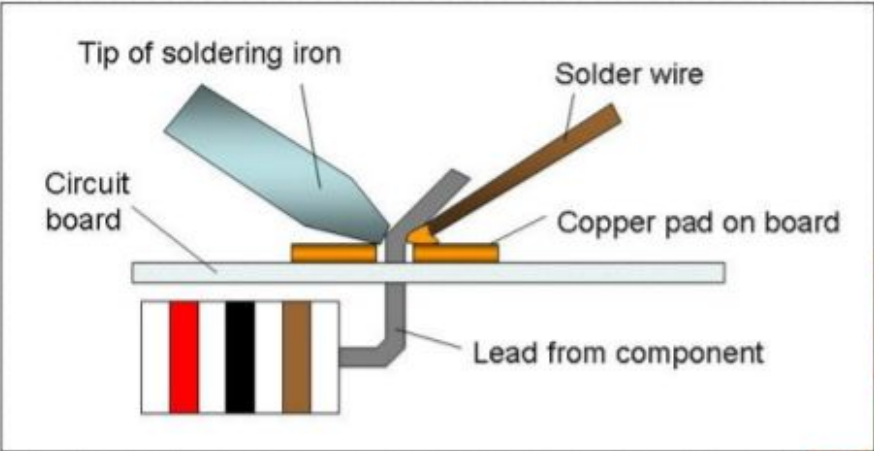

#### Only solder metal to metal!

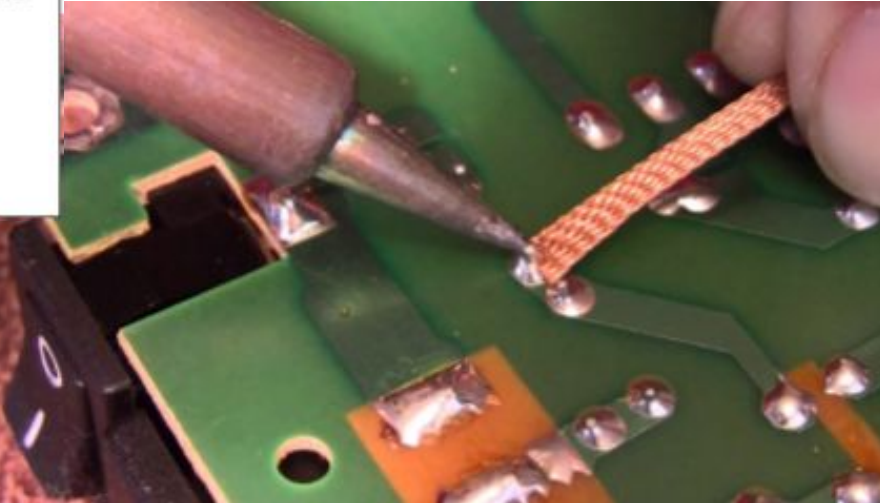

## **Soldering (Cont.)**

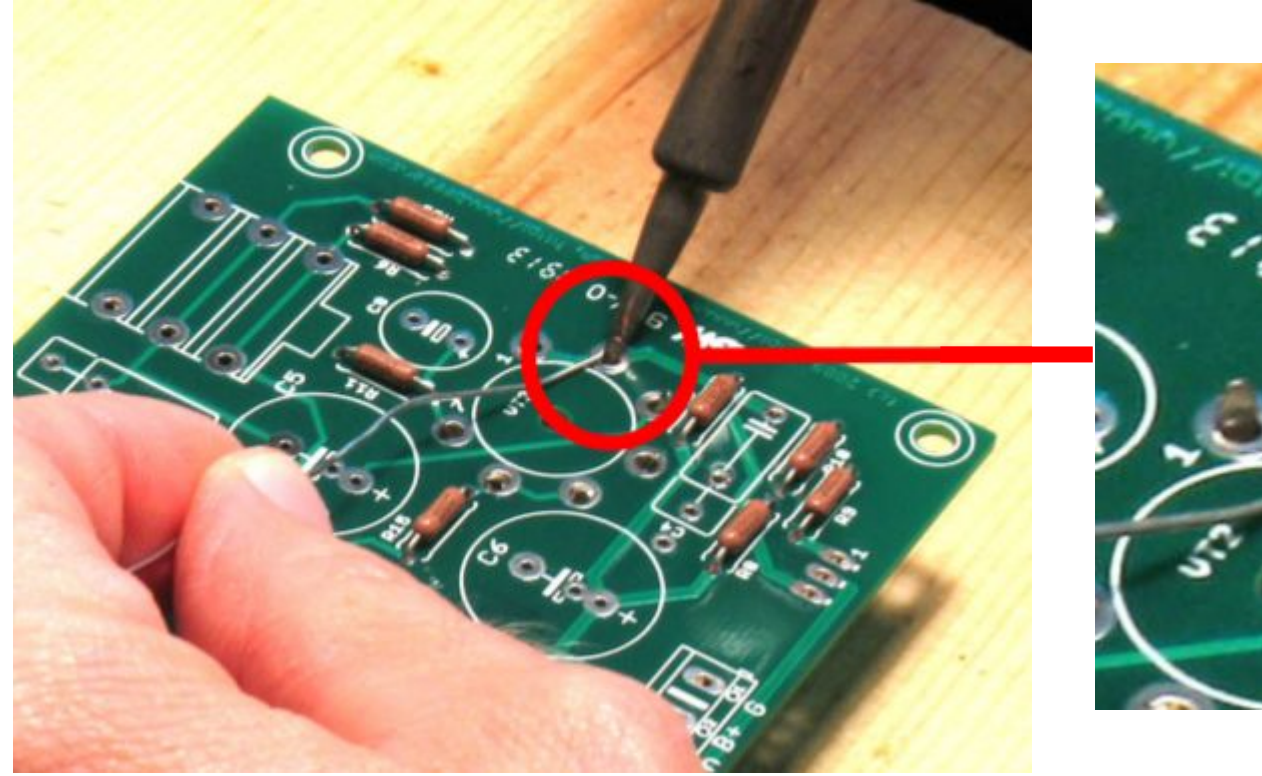

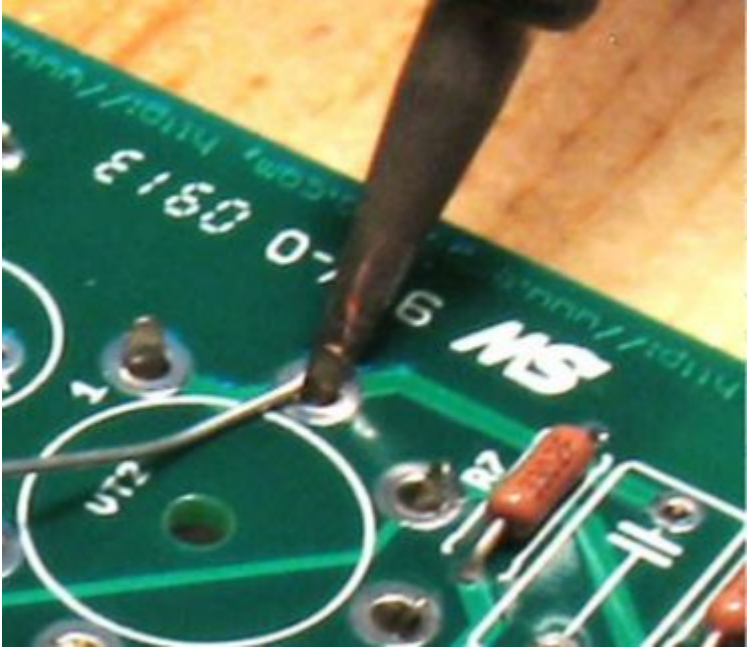

## Soldering (Cont.)

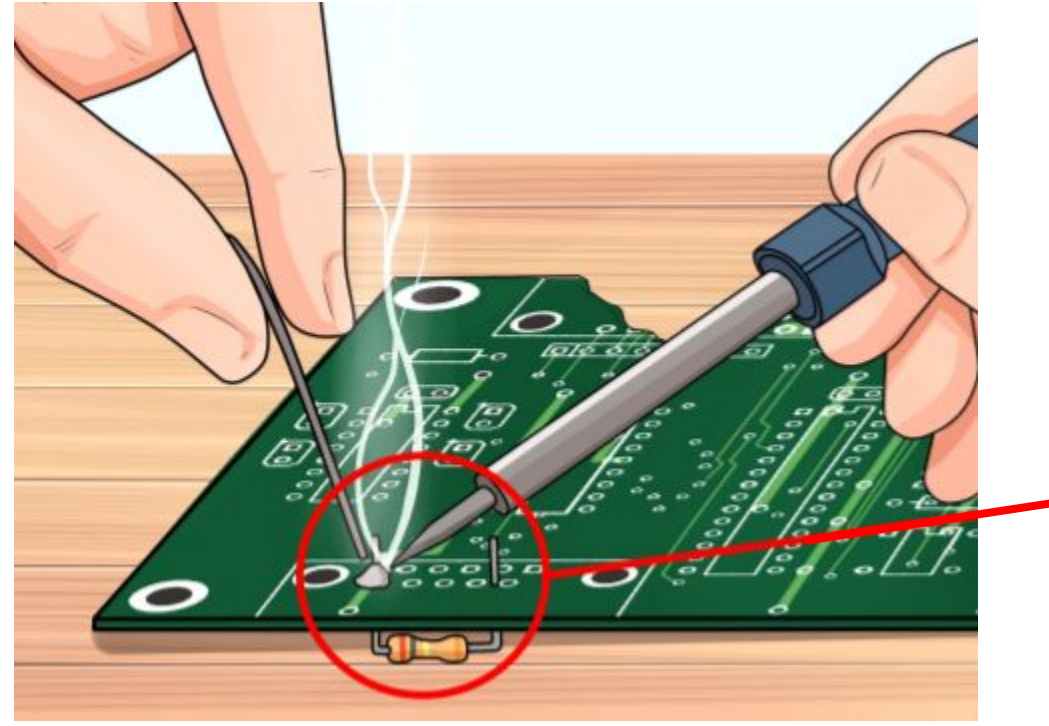

Component should be flush to the board...why?

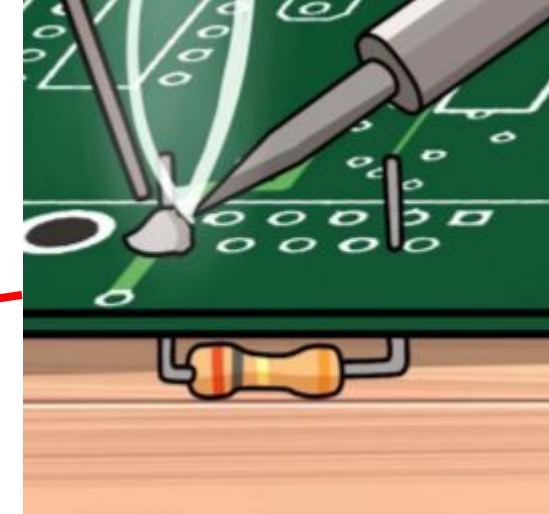

## **Soldering DON'TS**

- Never eat in lab, but especially not today
- Don't solder jumper wires!
  - Use breadboarding wires from TA desk
- Don't solder plastic and other non-metals
  - Strip your wires! Wire strippers are at your station
- Don't use too much solder
  - But also not too little

## **Soldering DO'S**

- Wet the sponge and clean the tip when you start
- Use the clamp: components should be stable before you start soldering
  - Push components ALL THE WAY IN
- Safety first; don't burn yourself
  - If you do, let us know immediately!
- Ask if you're unsure about what you're doing
- Clean up after yourself, turn off all equipment

## **Soldering Grip**

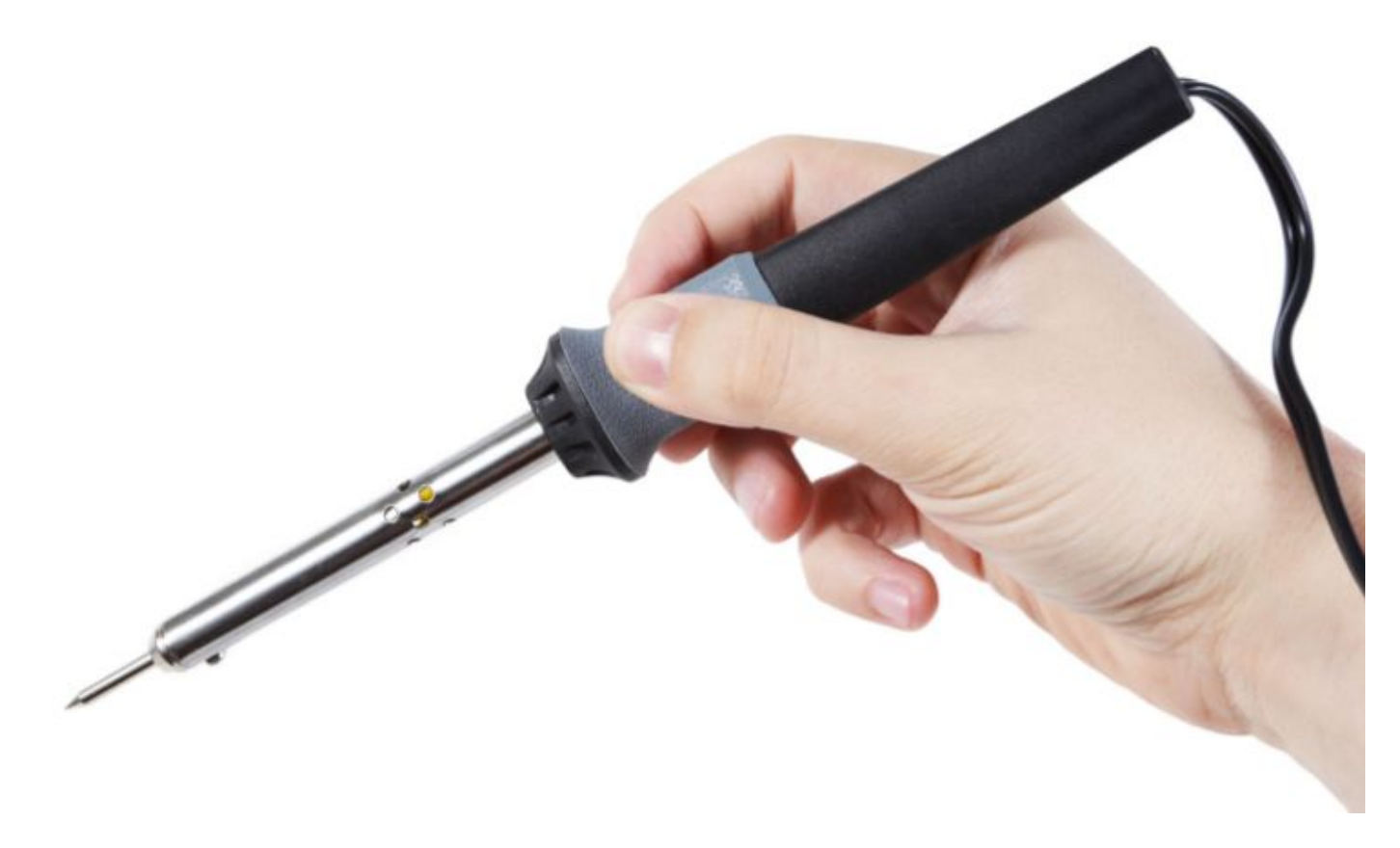

#### **Soldering Intro Quiz Check**

- Before you're allowed to begin soldering, have all members of your group show a TA/ASE your quiz score
  - Each individual must take their own quiz
  - You must be able to explain any incorrect answers

#### Pac-Man!

- Thanks to the efforts of your wonderful lab development staff, you'll be able to play pac-man using your touchscreen at the end of the lab!
- Please don't close the pac-man window doing so will cause your kernel to crash. Instead, just lose the game and it'll close automatically.

#### Lab Feedback

- Tell us about your concerns/ideas using the link at the end of the notebook!
- Let us know what worked, what didn't, and any particular areas you'd like to change
- Also, let us know if you have an idea for a new section of the lab!
- The form is completely anonymous!

#### **Pointers**

- **Be careful** when soldering your resistive touch screen!
- **Don't solder jumper wires** strip breadboarding wires using the wire stripper at the lab station
- Make sure components are all flush with the PCBs before soldering
- Cut the soldered joints of the resistors to be VERY SHORT using the Precision Cutters at the TA Desk
  - **Twist** component leads together before soldering
- Water squirters, precision cutters, solder rolls STAY on the TA Desk – only a few inches of solder required
- Turn off your soldering iron before checkoff!
- Watch instructional videos in the notebook for guidance
- If you don't finish, save your iPython notebook & email it to yourself!